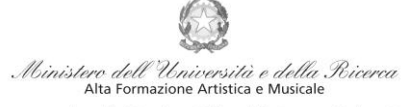

Conservatorio di Musica Niccolò Paganini - Genova Istituto di Alta Formazione Musicale

# VADEMECUM RICHIESTA RE-ISCRIZIONE (ISCRIZIONE ANNI SUCCESSIVI AL PRIMO, PER STUDENTI GIÀ IMMATRICOLATI) Corsi Propedeutici - a.a. 2021/2022 Conservatorio di Musica Niccolò Paganini di Genova

Tramite il sito web istituzionale *www.conspaganini.it*, utilizzare l'applicativo disponibile nella pagina *Servizi Studenti Online* (visibile dalla Home Page del sito, sulla sinistra).

# Dal menù principale, scegliere l'opzione 4. Gestione dati degli allievi già immatricolati (ovvero già allievi dell'Istituto)

| 1. Inserimento domanda di AMMISSIONE                                                                                  | Help 🕸 |
|----------------------------------------------------------------------------------------------------|--------|
| 2. Modifica domanda di AMMISSIONE                                                                                     | Help 🔍 |
| 3. Gestione richiesta di immatricolazione (iscrizione al 1º anno - ABILITATO dopo esito positivo esame di ammissione) | Help 🖣 |
| 4. <u>Gestione dati degli allievi già immatricolati (ovvero già allievi dell'Istituto)</u>                            | Help 🌗 |
| 5. Inserimento domanda per i Privatisti                                                                               | Help 🌗 |
| 6. Modifica domanda per i Privatisti                                                                                  | Help 🌒 |
| 7. Inserimento nuovi esami da sostenere (Privatisti GIA' IMMATRICOLATI)                                               |        |
| 8. Comunicati                                                                                                    | Help 🌗 |
| 0. Esci                                                                                                    |        |

#### Selezionare dal menù a tendina GENOVA ACCADEMICI.

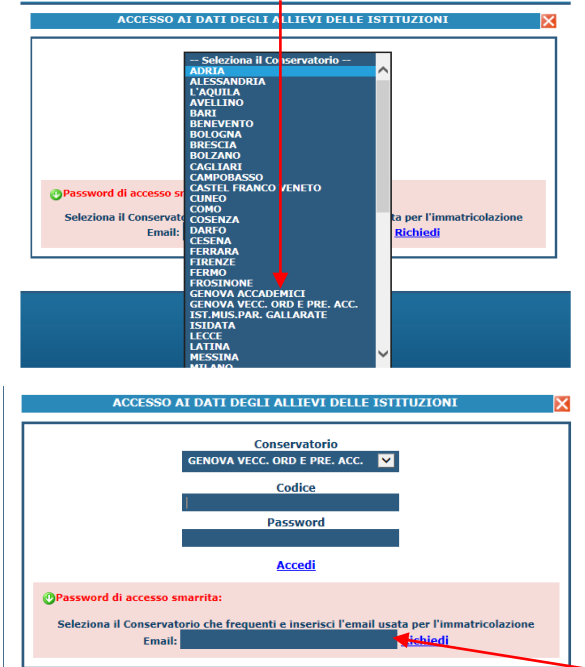

Inserire Codice e Password personali (già assegnate in sede di immatricolazione). Nel caso di dimenticanza di tali dati, inserire l'indirizzo Email che risulta nei dati del Conservatorio e cliccare su: "Richiedi". Il sistema invierà all'Email indicata le credenziali relative (Codice e Password)

# 

| Si rammenta, per quanto riguarda gli utenti con browse-Bafari Mobile, che il primo tap sulle icone apre l'eventuale tooltip informativo e il secondo esegue la procedura richiesta. |        |
|----------------------------------------------------------------------------------------------------|--------|
| 1. Gestione Dati principale                                                                                                    | Help 🕀 |
| 2. Biblioteca Istituto                                                                                                    |        |
| 3. Cambio password                                                                                                    | Help 🖓 |
| 4. Impegni lezioni e pesenze già effettuate (zavara in favo di tori, i dati pavao asavo annali di tattava paradito Non avar atterito)                                               | 1      |
| 5. Comunicati                                                                                                    | Help 🚯 |
|                                                                                                    |        |

| Conservatorio<br>Niccolò<br>Paganini | 16145 Genova - Via Albaro n. 38<br>Tel. +39 010318683 - +39 0103620747 - Fax +39 0103620819<br>Codice Fiscale 80043230103 - Cod. Mecc. GEST010004<br>www.conspaganini.it |
|--------------------------------------|----------------------------------------------------------------------------------------------------|
| <b>●</b>                             | Direzione: direttore@conspaganini.it<br>Amministrazione: diramm@conspaganini.it                                                                                          |

1

Logout 😹

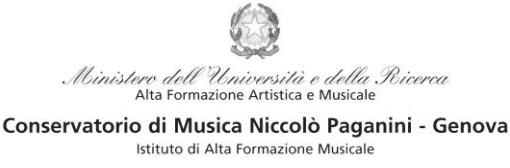

### **ISCRIZIONE**

Cliccando sul *TAB* **Gestione Esami** si ha, in maniera molto semplice, la possibilità rinnovare le iscrizioni, come di seguito descritto.

| Gestione Dati princi                                                                                                    | pale                              |                       |                                                                                                    |                                                                    |                            |                          |                          |             |                               |            |
|----------------------------------------------------------------------------------------------------|-----------------------------------|-----------------------|----------------------------------------------------------------------------------------------------|--------------------------------------------------------------------|----------------------------|--------------------------|--------------------------|-------------|-------------------------------|------------|
| Dati Anagrafici                                                                                                    | Gestione Esami                    | Gestio                | one Tasse                                                                                                    | Fascicolo Alliev                                                   | 0                          | Sta                      | nnpe                     |             |                               |            |
| Esami                                                                                                    |                                   |                       |                                                                                                    |                                                                    |                            |                          |                          |             |                               |            |
| 🛪 Legenda per disti                                                                                                    | nzione Corsi/Esami nella grigli   | a e delle o           | perazioni che è p                                                                                                 | ossibile effettuare:                                               |                            |                          |                          |             |                               | 0          |
| 1 In grigio le richiest                                                                                                    | e di <u>nuovi esami sostenuti</u> | <sup>(1)</sup> In cel | este le richieste pe                                                                                              | er nuovi corsi                                                     | (1) In ve                  | erde gli e               | sami g <u>iá re</u>      | gistrati di | al Coservatorio               |            |
| Per i nuovi esami sostenuti puol:<br>Modificare un esame Eliminare un esame<br>Attenzionel Inserire <u>solo</u> gli esami effettivamente sostenuti<br>con voto glà assegnato.<br>Clicca per inserire un nuovo esame sostenuto<br>Scrivi porso |                                   |                       | i corsi puoi:<br>are un corso   <b>X</b> Elii<br>per inserire un nu<br>corso princ, per l'<br>corso princ, per il | minare un corso<br><u>ivo corso</u><br>A.A. corrente<br>nuovo A.A. | Per un e                   | same giå r<br>renotazion | egistrato pu<br>le esame | oi effettua | re una:<br>iesta di modifiche |            |
| Griglia Corsi/Esami: Help voti:<br>↓ Ordinamento griglia: A.A. decr., Anno decr., Corso ↓ ↓ ↓                                                                                                    |                                   |                       | (1) REISCRIZIONE<br>Iscrizione al corso<br>Cliccando, la proce                                                    | principale.<br>dura ti iscriverà in                                | li iscrizion<br>st. e nuov | e ai corsi<br>/i corsi   | 🎒 Stamp                  | a doman     | da di prenotazio              | mi esami   |
| Operazioni Ann<br>Accade                                                                                                    | 10<br>emico Anno Ripet.           | Scuol                 | (indirizzo/laureo)<br>2015/2016,<br>Dopo aver effettua                                                            | to l'operazione,                                                   | ns.Prep.                   | Voto<br>Esame            | Data<br>esame            | Nº<br>Comm, | Sessione                      | A.A<br>Esa |
| 2014/                                                                                                    | 2015 5 RIP COMPOSIZION            |                       | righe celesti delle                                                                                               | richieste per nuovi                                                | IGI                        |                          | 25/06/2015               | 1           | AUTUNNALE                     | 2014/      |
| 2014/                                                                                                    | 2015 5 RIP LETTURA DELLA          | PARTITURA             | corsi.                                                                                                    |                                                                    | CARDO                      |                          |                          |             |                               | 2014/      |

Per la re-iscrizione (anni successivi al primo) al corso principale, nella sezione centrale in azzurro cliccare sulla terza voce "*Iscrivi corso princ. per il nuovo A.A.*". Un messaggio vi chiederà conferma dell'inserimento della re-iscrizione per il nuovo A.A. 2021/2022. Apparirà, quindi, una riga in azzurro nella griglia sottostante, come da esempio seguente

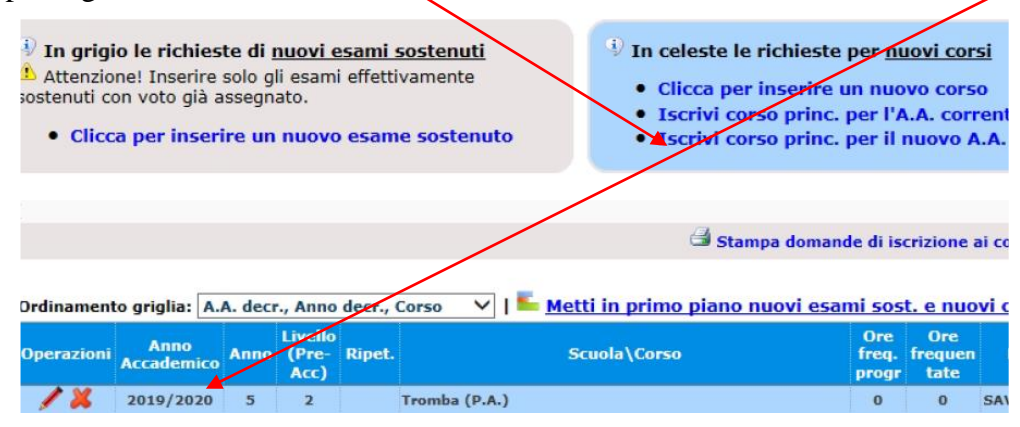

# TASSE E CONTRIBUTI

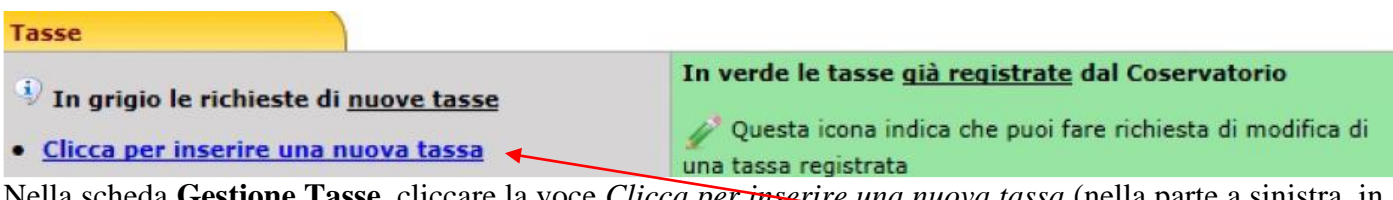

Nella scheda **Gestione Tasse**, cliccare la voce *Clicca per inserire una nuova tassa* (nella parte a sinistra, in grigio). Occorre inserire le seguenti tipologie di pagamento:

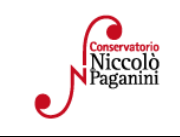

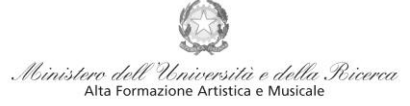

Conservatorio di Musica Niccolò Paganini - Genova Istituto di Alta Formazione Musicale

#### CORSI PROPEDEUTICI

- Attestazione del versamento della **tassa governativa di iscrizione di € 21,43**, sul c/c postale **n. 1016** intestato a Agenzia delle Entrate Centro Operativo di Pescara con la causale con la causale "*Tassa di Iscrizione Conservatorio di Genova a.a. 2021/2022*".
- Attestazione del versamento del **contributo di frequenza di € 360,00**. Il sistema di pagamento ordinario è *Pagopa*.
- In caso di inserimento tardivo della domanda (dal 1° al 31 agosto 2021) si applica, a titolo di contributo suppletivo, un'indennità di **MORA** Gli importi sono indicati a pagina 23 del *Manifesto degli Studi a.a. 2021/2022*.

#### Procedere così

| GESTIONE TASSE                                     | Ric                             | hiesta di inse | rimento nuova tassa pagata |        |
|----------------------------------------------------|---------------------------------|----------------|----------------------------|--------|
|                                                    | Inserisci                       | Annulla        |                            | Chiudi |
| La tassa fa riferimento<br>all'Anno Accademico:    | • A.A. CORRENTE<br>• A.A. NUOVO |                |                            |        |
| Anno Accademico                                    | 2019/2020                       |                |                            |        |
| Tipo tassa                                         |                                 |                |                            | ~      |
| Tipo esonero                                       |                                 |                |                            | ~      |
| Importo ISEE                                       |                                 |                | <b>()</b>                  |        |
| ercentuale su importo %                            |                                 |                | ( <b>j</b> )               |        |
| Marsimo importo                                    |                                 |                | 4                          |        |
| Data versamento                                    |                                 |                |                            |        |
| N. Versamento                                      |                                 |                |                            |        |
| С.С.Р./С.С.В.                                      |                                 |                |                            |        |
| Importo versamento                                 | 4                               |                |                            |        |
| Selezionare immagine<br>o scansione del bolletting | (N.B.: solo file di tino immag  | Sfoglia        |                            |        |

Selezionare A.A. NUOVO, facendo apparire l'Anno Accademico 2021/2022. Selezionare la tipologia di pagamento, nel menù a tendina "*Tipo Tassa*": "CONTRIBUTO REISCRIZIONE PROPEDEUTICI" l'importo è già inserito quindi basterà cliccare in alto su *Inserisci*. Il sistema crea una nuova riga all'interno della Gestione Tasse.

| Operazioni Allegato | MAV\PagoPA                       | Tipo tassa                         | ISEE/U              | Perc. su<br>Importo | Mssimo<br>Importo | Importo<br>versamento | A/A:                       | Scadenza<br>versamento          | N.<br>Versamento      | Data<br>versamento |
|---------------------|----------------------------------|------------------------------------|---------------------|---------------------|-------------------|-----------------------|----------------------------|---------------------------------|-----------------------|--------------------|
| / %                 | $\Theta$                         | Contributo Annuale - a.a. 2018/201 | 20000               |                     |                   | 800                   | 2018/2019                  | 15/10/2018                      |                       |                    |
| L'operazion         | e inserita                       | è ancora modificabil               | e, in               | caso d              | li erro           | re, oppu              | re elim                    | inabile                         | del tutto             |                    |
| Una volta si        | curi dei d                       | ati immessi, occorre               | gene                | rare il             | bollet            | tino IUV              | /, clicc                   | ando su                         | SELEZ                 | IONE               |
| TASSE per           | MAV/IU                           | V(Pagopa)                          | e                   |                     |                   |                       |                            |                                 |                       |                    |
| Gestione tasse per  | • MAV\IUV(Pa                     | goPA) In grigio le rict            | <del>lieste</del> d | l <u>nuove t</u>    | asse              | In vei                | de le tass                 | e <u>qiá reqist</u>             | rate dal Coso         | ervatorio          |
| 🖃 🥪 🖶 🕂             | ELEZIONE TASSE<br>MAV\IUV(PagoPA | • Clicca per in                    | serire u            | ina nuova           | a tassa           | 🖉 Qu<br>modifi        | esta icona<br>ca di una ta | indica che pu<br>assa registrat | ioi fare richies<br>a | sta di             |

Nella Finestra che si apre, il bollettino IUV si genera selezionando la relativa riga e poi qui

3 16145 Genova - Via Albaro n. 38 Tel. +39 010318683 - +39 0103620747 - Fax +39 0103620819 Codice Fiscale 80043230103 - Cod. Mecc. GEST010004 www.conspaganini.it Direzione: direttore@conspaganini.it Amministrazione: diramm@conspaganini.it

|                                                                         |                                                                                                    | <i>Ministero dell'U</i><br>Alta Formazio                                                                                                    | <i>niversità e dell</i><br>ne Artística e Music                      | <i>la Ricerca</i><br><sub>ale</sub>          |                                                   |                                       |                                             |                                                      |
|-------------------------------------------------------------------------|----------------------------------------------------------------------------------------------------|----------------------------------------------------------------------------------------------------|----------------------------------------------------------------------|----------------------------------------------|---------------------------------------------------|---------------------------------------|---------------------------------------------|------------------------------------------------------|
|                                                                         |                                                                                                    | Conservatorio di Music<br>Istituto di Alta                                                                                                    | a Formazione Music                                                   | ganini - Ge<br>ale                           | enova                                             |                                       |                                             |                                                      |
|                                                                         |                                                                                                    | 😁 🚍 Tasse pagabili d                                                                                                    | con procedu                                                          | ra MAV\                                      | IUV(PagoP                                         | PA)                                   |                                             |                                                      |
| In questa                                                               | lista sono presenti le tasse p                                                                                                    | agabili mediante procedura MAVV                                                                                                    | UV(PagoPA).                                                          |                                              |                                                   |                                       |                                             |                                                      |
| <ul> <li>Per più<br/>present<br/>utilizzar</li> <li>Per star</li> </ul> | tasse aventi <u>stesso C.C.\Iba</u><br>e nella colonna Seleziona. In<br>e il link GENERA UNICO BOL<br>npare un bollettino .pdf relat | <u>n</u> è possibile stampare un unico b<br>i questo caso se le tasse hanno da<br>LETTINO PER LE TASSE SELEZIO<br>tivo ad una singola tassa diccare | ollettino .pdf cor<br>ata di scadenza (<br>NATE.<br>sul link CREA BC | n la somma d<br>Siverse sarà<br>DLLETTINO PI | legli importi, s<br>stampata la m<br>ER OUESTA TA | elezionano<br>eno recent<br>SSA prese | lole col se<br>te. Per il b<br>inte nella d | gno di spunta<br>ollettino unico<br>colonna MAVI.Pac |
| + GENE                                                                  | Attenzione: è possib<br>A unico bollettino per<br>sse silezionate                                                                    | ile generare ancora 5 bolle                                                                                                    | ettini MAV\IU                                                        | V(PagoPA)                                    | ) in attesa o                                     | li pagan                              | iento.                                      |                                                      |
| Sele<br>ziona                                                           | MAV\PagoPA                                                                                                    | Tipo tassa                                                                                                    | Imp.<br>versamento                                                   | A/A:                                         | Scadenza<br>versamento                            | N°<br>Versam.                         | Data<br>versam.                             | c.c                                                  |
|                                                                         | CREA EDILETTIND PER<br>QUESTA TASSA                                                                                                  | Contributo Annuale - a.a.<br>2018/2019                                                                                                    | 800                                                                  | 2018/2019                                    | 15/10/2018                                        |                                       |                                             | 200<br>178110569601                                  |

1.2

A questo punto si dispone del file pdf, con tutti i dati immessi e le altre informazioni necessarie al versamento. Attraverso il sistema PagoPA è possibile effettuare il pagamento presso le banche e altri prestatori di servizio di pagamento aderenti all'iniziativa tramite i canali da questi messi a disposizione (come ad esempio: home banking, ATM, APP da smartphone, sportello, ecc). L'elenco dei punti abilitati a ricevere pagamenti tramite *PagoPA* è disponibile alla pagina https://www.pagopa.gov.it/it/dove-pagare/

# ALLEGA DOCUMENTAZIONE

#### Nel TAB Fascicolo Allievo:

• Occorre allegare anche una dichiarazione sull'eventuale frequenza, nel 2021/2022, di scuole esterne, secondo il seguente modello:

#### Il sottoscritto dichiara di frequentare nel 2021/2022 la seguente scuola esterna:

| Elementare                     | (denominazione) | (classe) |
|--------------------------------|-----------------|----------|
| Media                          | (denominazione) | (classe) |
| Secondaria Superiore           | (denominazione) | (classe) |
| Università di                  | (facoltà)       | (anno)   |
| Nessuna scuola – Titolo di stu | dio posseduto   |          |
| Altro                          | -               |          |
|                                |                 |          |

Genova, \_\_\_

(firma dello Studente - per i minorenni: firma del genitore o di chi ne fa le veci)

È possibile scaricare il seguente modello da compilare: Modulo di autocertificazione.

I documenti devono essere scansionati ed inseriti mediante la funzione "*inserisci documento*". Sono ammessi solo file .doc, .pdf, .txt, .xls, .png, jpg e non superiori a 2 MB.

| Fascicolo Allievo                                                                   |                                                                                                    | ومعادية ومعاد وتقترين ومعادة ويتبار                                                                |                                                                                        |                                                                                                 |                                                                 |                                                                                |
|-------------------------------------------------------------------------------------|----------------------------------------------------------------------------------------------------|----------------------------------------------------------------------------------------------------|----------------------------------------------------------------------------------------|-------------------------------------------------------------------------------------------------|-----------------------------------------------------------------|--------------------------------------------------------------------------------|
| Dati Anagrafici                                                                     | Gestione Esami                                                                                       | Gestione Tasse                                                                                     | Controllo Crediti                                                                      | Controllo Crediti D.M. 124                                                                      | Fascicolo Allievo                                               |                                                                                |
| Mediante questo<br>studio, un curriculum<br>in quanto viene salva<br>Sono ammessi s | modulo potete inviare a<br>set. Dopo che il Conse<br>ato nei PC\Server in loca<br>colo file .docpdf. | I Conservatorio I docur<br>prvatorio ha accettato I<br>presso il Conservato<br>tott. adis. pog. in | nenti del tipo sotto indica<br>I documento, esso sarà a<br>rio.<br>g e non superiori a | ito, ad esemplo se vi è stato chierto<br>illegato al vostro Fascicolo dudvo. D<br>2 MB ciascune | di allegare copia formato PDF<br>a questo momento il file non s | della carta di identità, un diploma di<br>arà più vicualizzable da questo sito |
| Seleziona                                                                           | a documento da allega                                                                                | are                                                                                                | Sfoglia                                                                                | Inserisci documento                                                                             |                                                                 |                                                                                |
| Oggetto docum                                                                       | iento (es. carta id., C<br>fiscale e                                                                 | od.<br>ct)                                                                                         |                                                                                        |                                                                                                 |                                                                 |                                                                                |
|                                                                                     |                                                                                                    | Name file                                                                                          |                                                                                        |                                                                                                 |                                                                 |                                                                                |

Non sarà necessario inviare documentazione cartacea, ricevendo gli interessati una conferma di registrazione della domanda di re-iscrizione, via *email*.

|                                      |                                                                                                    | 4 |
|--------------------------------------|----------------------------------------------------------------------------------------------------|---|
| Conservatorio<br>Niccolò<br>Paganini | 16145 Genova - Via Albaro n. 38<br>Tel. +39 010318683 - +39 0103620747 - Fax +39 0103620819<br>Codice Fiscale 80043230103 - Cod. Mecc. GEST010004<br>www.conspaganini.it<br>Direzione: direttore@conspaganini.it<br>Amministrazione: diramm@conspaganini.it |   |